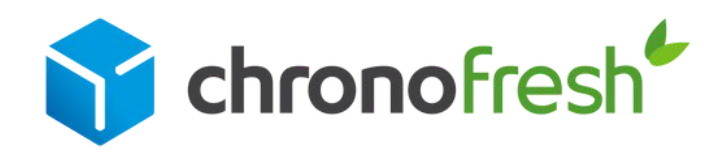

Guide Chronopost.fr Réservez votre enlèvement sur demande

Document strictement confidentiel - propriété de Chronofresh - Octobre 2022

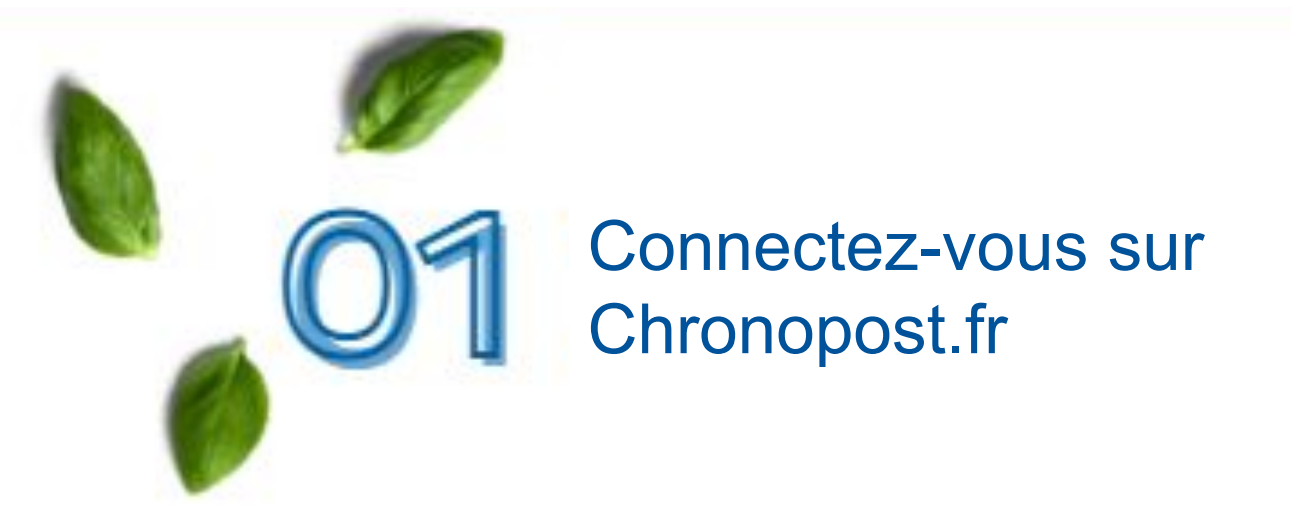

Rendez-vous sur Chronopost.fr.

Renseignez votre identifiant et votre mot de passe\* en haut à droite de l'écran, puis cliquez sur **Se connecter.** 

\*Suite à votre inscription sur Chronopost.fr, vous avez reçu un e-mail afin de confirmer votre adresse e-mail. Vous pouvez alors définir votre mot de passe.

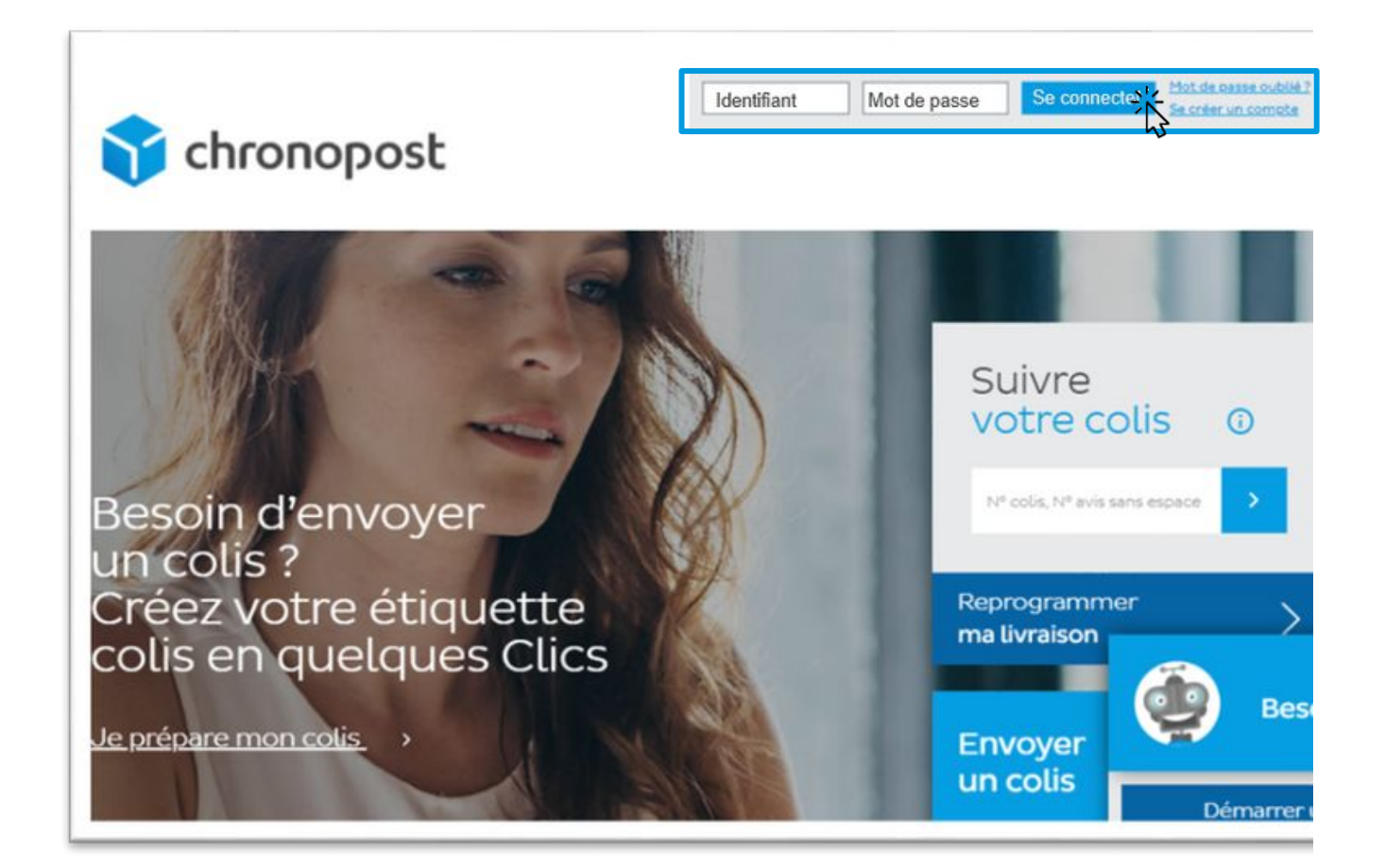

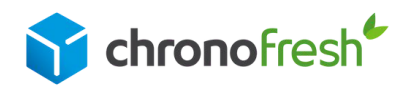

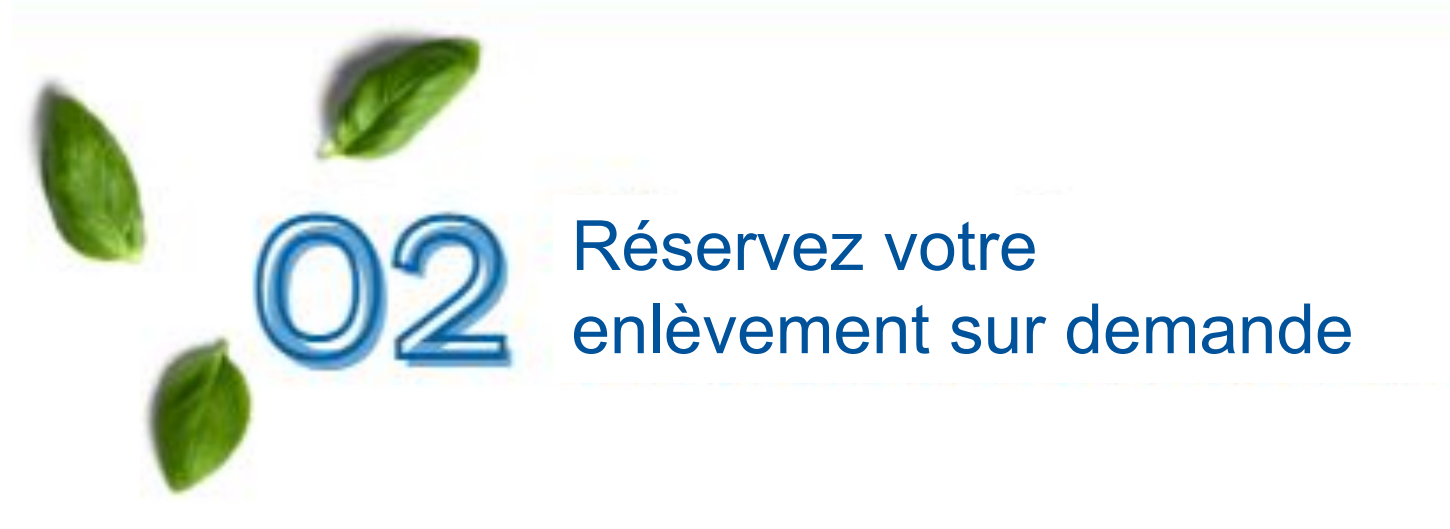

### Etape 1

Dans le menu Expédier, cliquez sur Enlèvement sur demande.

A noter, pour vos colis frais (fresh) et surgelés (freeze) : la date limite de demande d'enlèvement est fixée la veille à 17h.

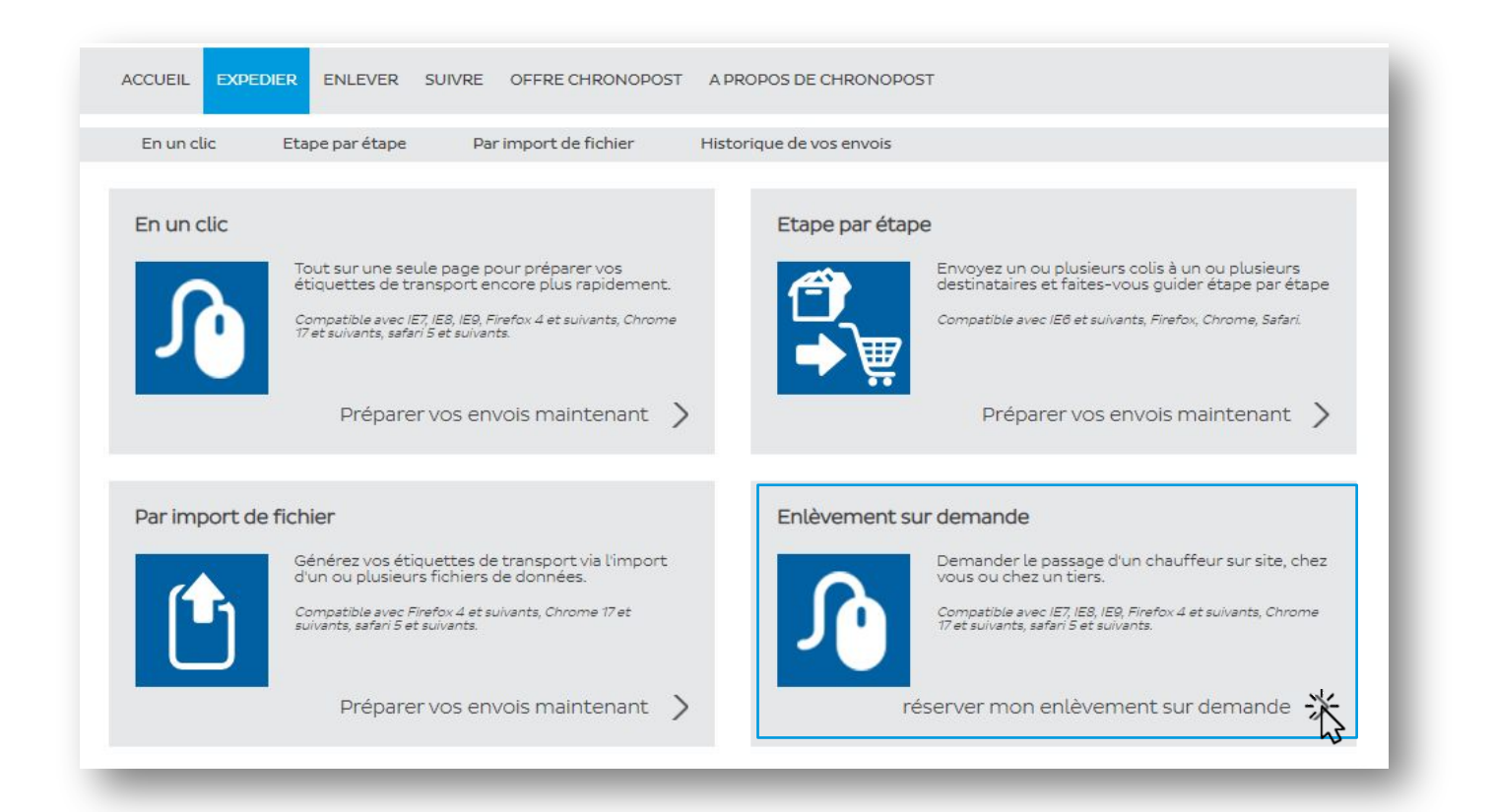

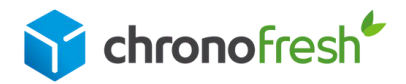

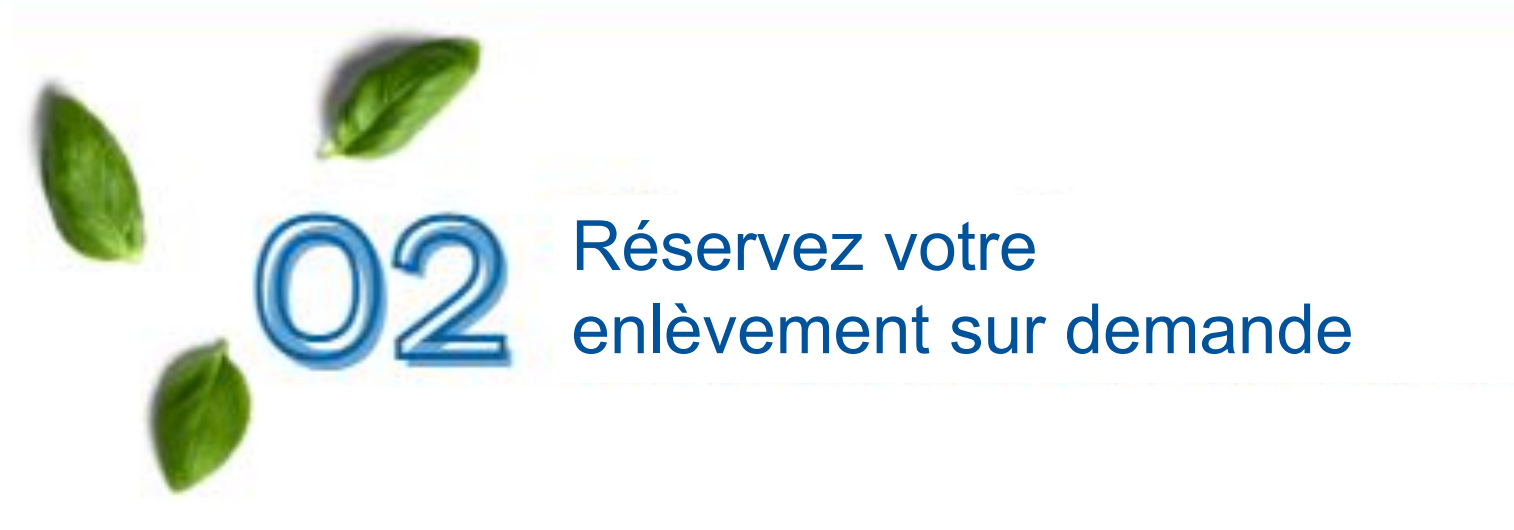

## Etape 2

Complétez les informations liées au lieu d'enlèvement (2) et choisissez en bas de page :

A -> Vous n'avez pas imprimé vos étiquettes de transport et souhaitez les recevoir en pièce-jointe de l'e-mail de confirmation.

B -> Vous avez déjà imprimé vos étiquettes de transport et ne souhaitez pas les recevoir en pièce-jointe de l'e-mail de confirmation.

| étiquettes maintenant                 | vos teccies de crai | ispor cavaric de re | server vou e entevement.           | en France, <u>Prep</u> | <u>1182 VO5</u>  |
|---------------------------------------|---------------------|---------------------|------------------------------------|------------------------|------------------|
|                                       |                     |                     |                                    |                        | Historique       |
| Compte Compte 10004550 ·              | - Contrat Fresh PFI |                     |                                    |                        |                  |
| Lieu d'enlèvement                     |                     |                     | Rec                                | hercher dans le carne  | t d'adresses 🗸 🗸 |
| Lieu *                                | Mon adresse         | Une autre adresse   | ?                                  |                        |                  |
| resse d'enlevement:                   | <u>.</u>            |                     | ~                                  |                        |                  |
| Raison sociale                        |                     |                     | Pays                               |                        | ~ ~              |
| Nom *                                 |                     |                     | Code postal *                      | * *                    |                  |
| Téléphone (mobile de préférence) *    |                     | -                   | Ariresse #                         |                        | — Ç              |
| E-mail*                               |                     | -                   | Suite de l'adresse                 |                        | _                |
| Référence expéditeur                  |                     | Di                  | gicode / Interphone / Étage        |                        |                  |
| 1                                     |                     |                     | Service/Direction                  |                        |                  |
| nregistrer dans mon carnet d'adresses | expéditeur          |                     |                                    |                        | a e              |
| nneur d'ordre :                       |                     | Je so               | uhaite :                           |                        |                  |
| Raison sociale*                       |                     | 🖌 💿 Em              | voyer à l'expéditeur les étiquette | is de transport par e  | r-mail A         |
| Nom *                                 | Test                | × 01                | rror à l'améditour la portion der  | áticu etter de trace   | B                |
| Prénom                                | Fres                |                     | sser a rexpedicedria gesción des   | euquerres de trans     | porc             |
| Téléphone (mobile de préférence) *    | 0102                | *                   |                                    |                        |                  |
| E-mail*                               | mild                | ×                   |                                    |                        |                  |

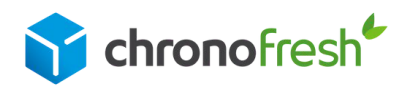

# Réservez votre enlèvement sur demande

### Etape 3

1 - Sélectionnez la spécificité Chronofresh.

2 - Ajoutez vos étiquettes de transport correspondantes à l'enlèvement :

Si le code postal de l'adresse de l'expéditeur (qui figure sur la lettre de transport) est identique à celui du lieu d'enlèvement : la lettre de transport s'affichera automatiquement.

Sinon, le ou les numéros de lettres de transport peuvent être ajoutés dans la case 3 - Indiquez le nombre de colis et leurs dimensions. Si vos colis ont différentes tailles, fournissez les dimensions du colis le plus volumineux.

4 - Les instructions permettent de donner des indications plus précises au chauffeur.

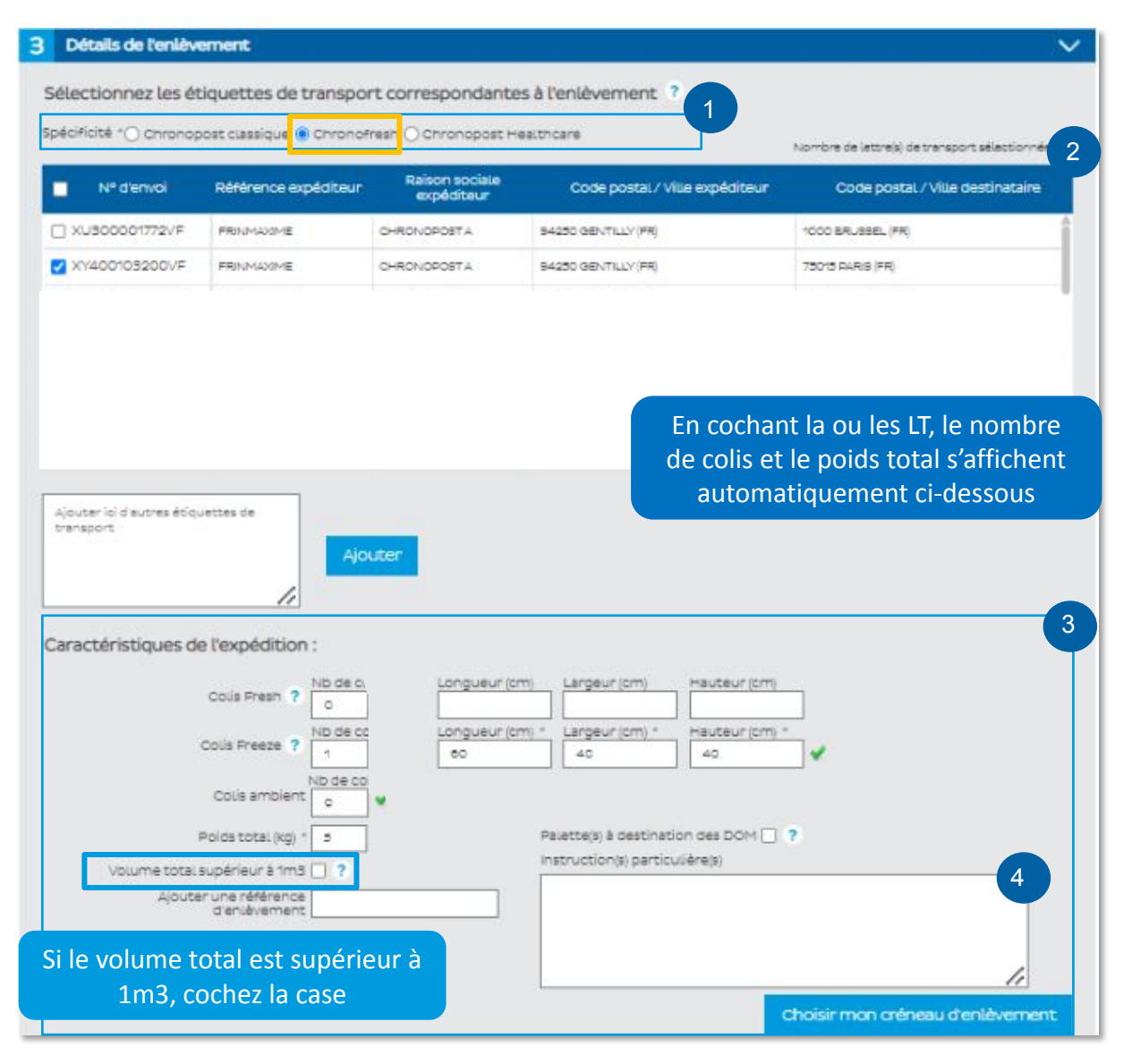

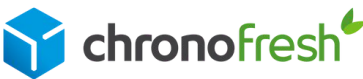

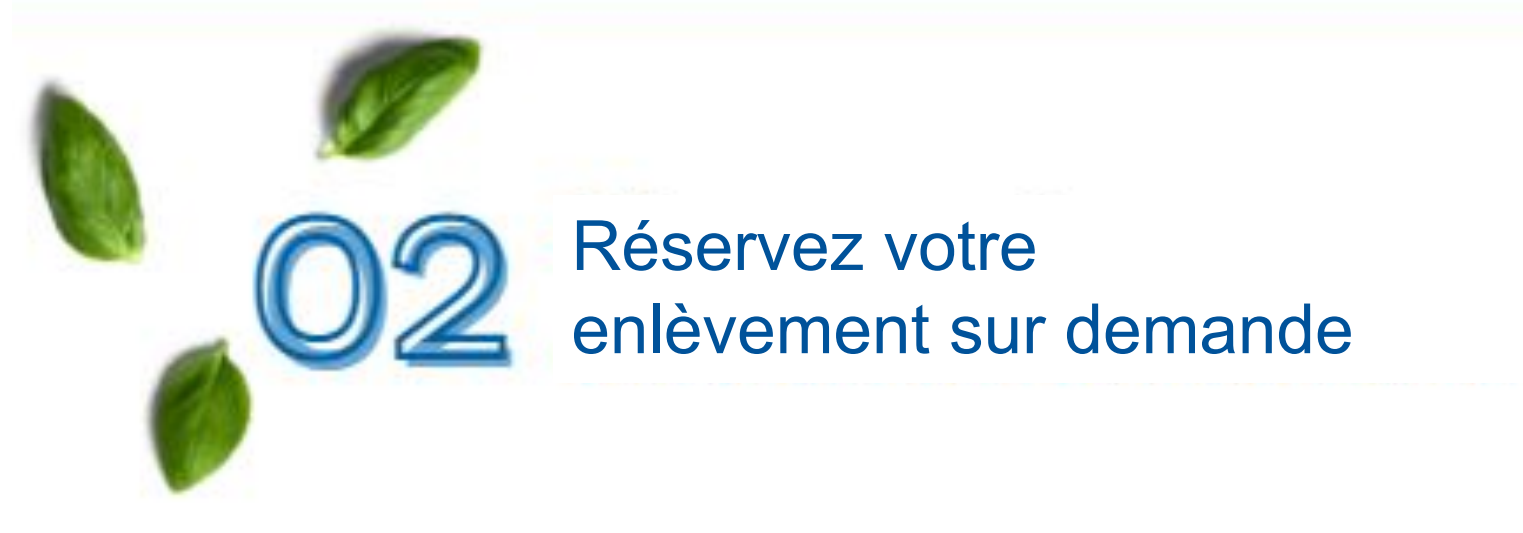

#### Etape 4

Indiquez la date et la plage horaire choisie pour votre enlèvement.

Pour rappel, pour vos colis frais (fresh) et surgelés (freeze) : la date limite de demande d'enlèvement est fixée la veille à 17h.

Cliquez sur Valider ma réservation.

| Enlevement possible entre 15:00 et 18:00<br>en sélectionnant une plage horaire minimum de 1:00<br>A partir de * 15:00 V Jusqu'à * 18:00 V |
|----------------------------------------------------------------------------------------------------|
|----------------------------------------------------------------------------------------------------|

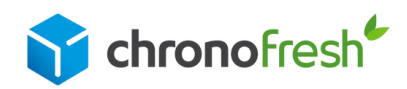

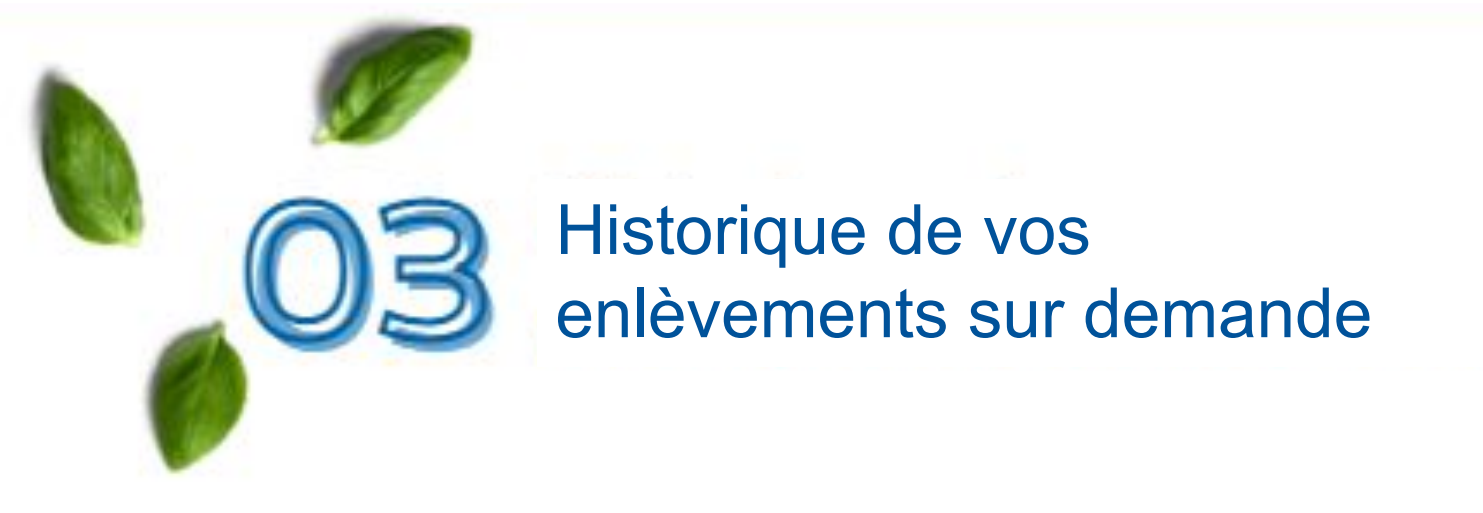

Cliquez sur historique de mes enlèvements.

Sélectionnez la spécificité Chronofresh, renseignez les dates de réservation de vos enlèvements, puis cliquez sur rechercher.

| ACCUEIL EXPEDIER ENLEVER                                                                                                | SUIVRE OFFRE CHRONOPOST A PROPOS DE CHRONOPOST                                            |
|----------------------------------------------------------------------------------------------------|-------------------------------------------------------------------------------------------|
| Réserver un enlèvement                                                                                                  | listorique de vos enlèvements Les horaires d'enlèvements                                  |
| Mon espace                                                                                                    | Historique de vos enlèvements                                                             |
| ACCUEL                                                                                                    | Retrouvez dans le PDF "Suivre l'historique de mes envois" toutes les informations sur vos |
| Mon profil                                                                                                    |                                                                                           |
| Mes carnets d'adresses                                                                                                  | Utilisez les critères de recherche ci-dessous pour retrouver votre ou vos enlèvement(s)   |
| Mes envois                                                                                                    |                                                                                           |
| Mes enlèvements                                                                                                    | Nº de compte appoisto - 550 chronofersh                                                   |
| <ul> <li>Réservez vos enlèvements</li> <li>Historique de vos enlèvements</li> <li>Les horaires d'enlèvements</li> </ul> | N <sup>o</sup> d'enlèvement ?                                                             |
| Commandez des fournitures                                                                                               | Votre référence d'enlèvement                                                              |
| Bons de livraison                                                                                                    | Spécificité Chronofresh Healthcare                                                        |
| Découvrir Mon espace                                                                                                    | Date d'enlèvement Début 01/04/2022                                                        |
| Calculateur de droits et taxes de<br>douane                                                                             | Date de réservation Début 01/04/2022 III Fin 30/04/2022                                   |
| Administration                                                                                                    | Pays FRANCE V                                                                             |
|                                                                                                    | Code postal.                                                                              |
|                                                                                                    | Ville                                                                                     |
|                                                                                                    | Référence expéditeur                                                                      |
|                                                                                                    | Rechercher.                                                                               |
|                                                                                                    | Nombre total d'enlèvements: 8 Extraire les résultats (fichier CSV)                        |

Si vous rencontrez des difficultés avec votre demande d'enlèvement, contactez notre service client : 0 825 950 011.

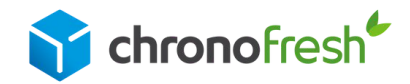

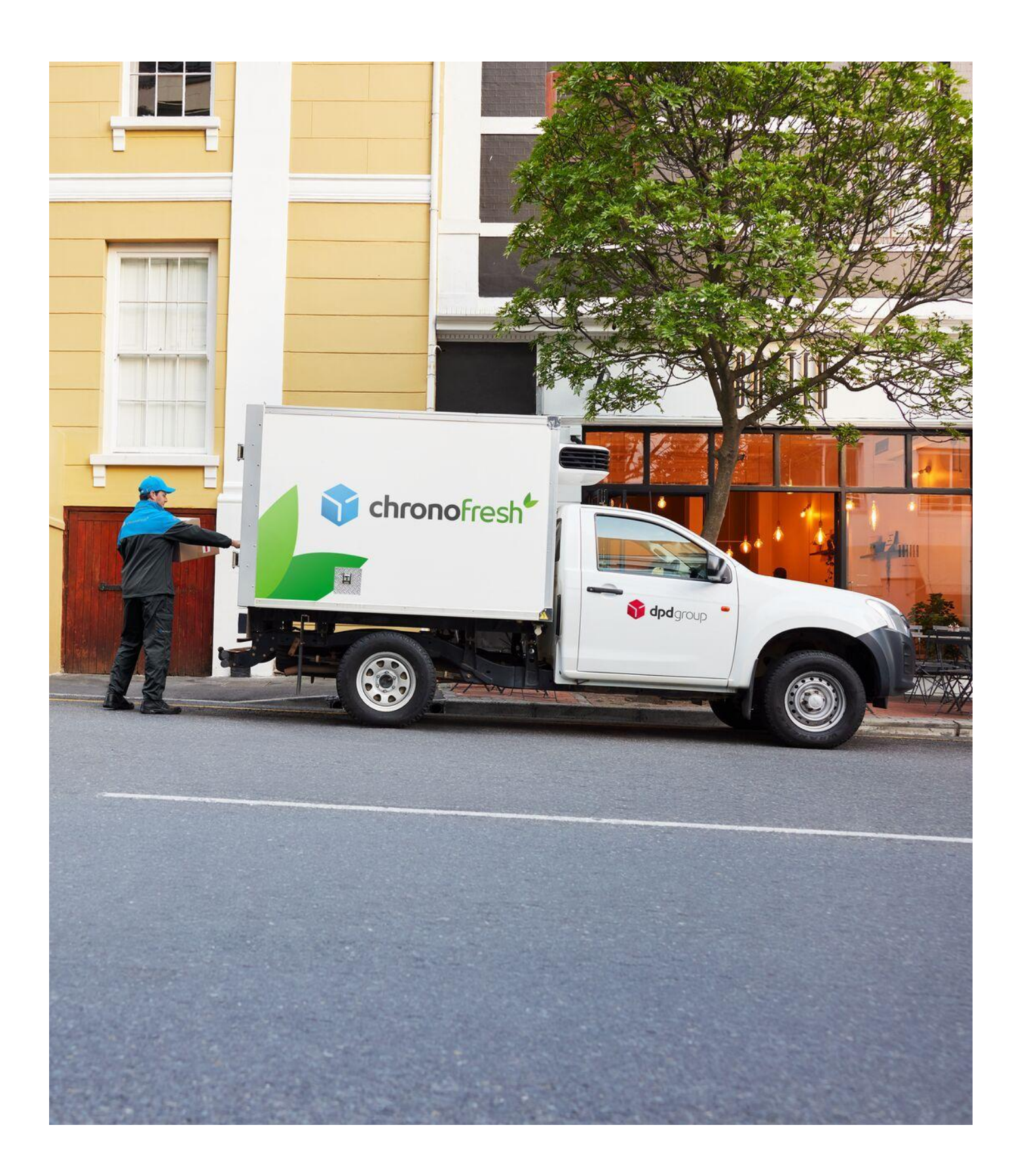

Chronofresh 3 Boulevard Romain Rolland, 75014 Paris au capital de 4 701 200 € 509 210 472 RCS Paris

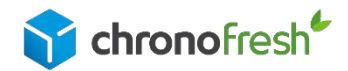

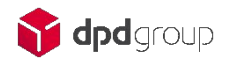